## **SPINSO**

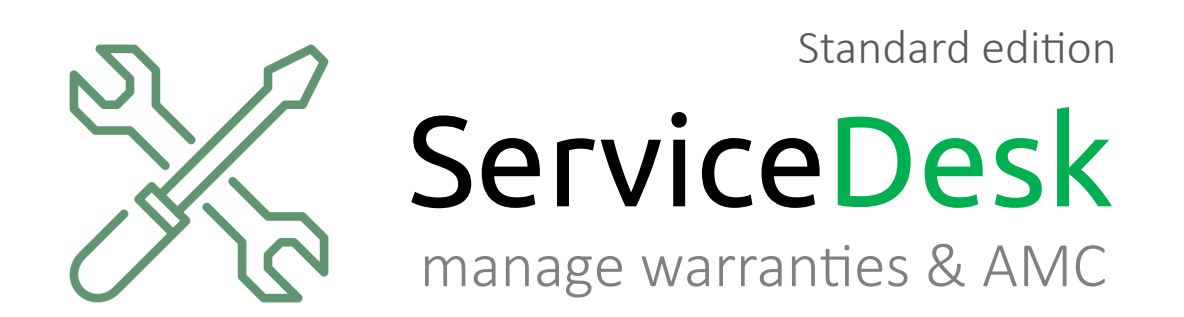

#### **Assign a Complaint (Trial edition)** Step by step guide to assign a complaint to an employee in ServiceDesk Standard.

page 1

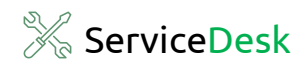

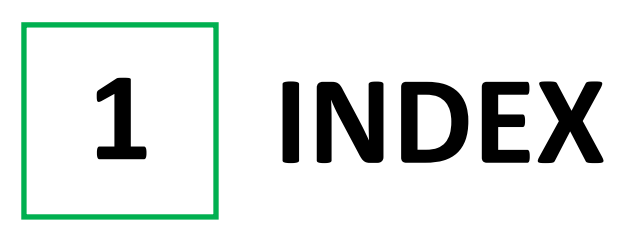

#### Steps

| 1. Index                         | _ Pg 2 |
|----------------------------------|--------|
| 2. Login                         | _ Pg 3 |
| 3. Go to Assign Complaint Screen | _ Pg 4 |
| 4. Assign Complaint              | _ Pg 6 |

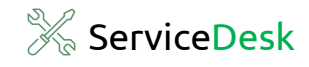

2 LOGIN

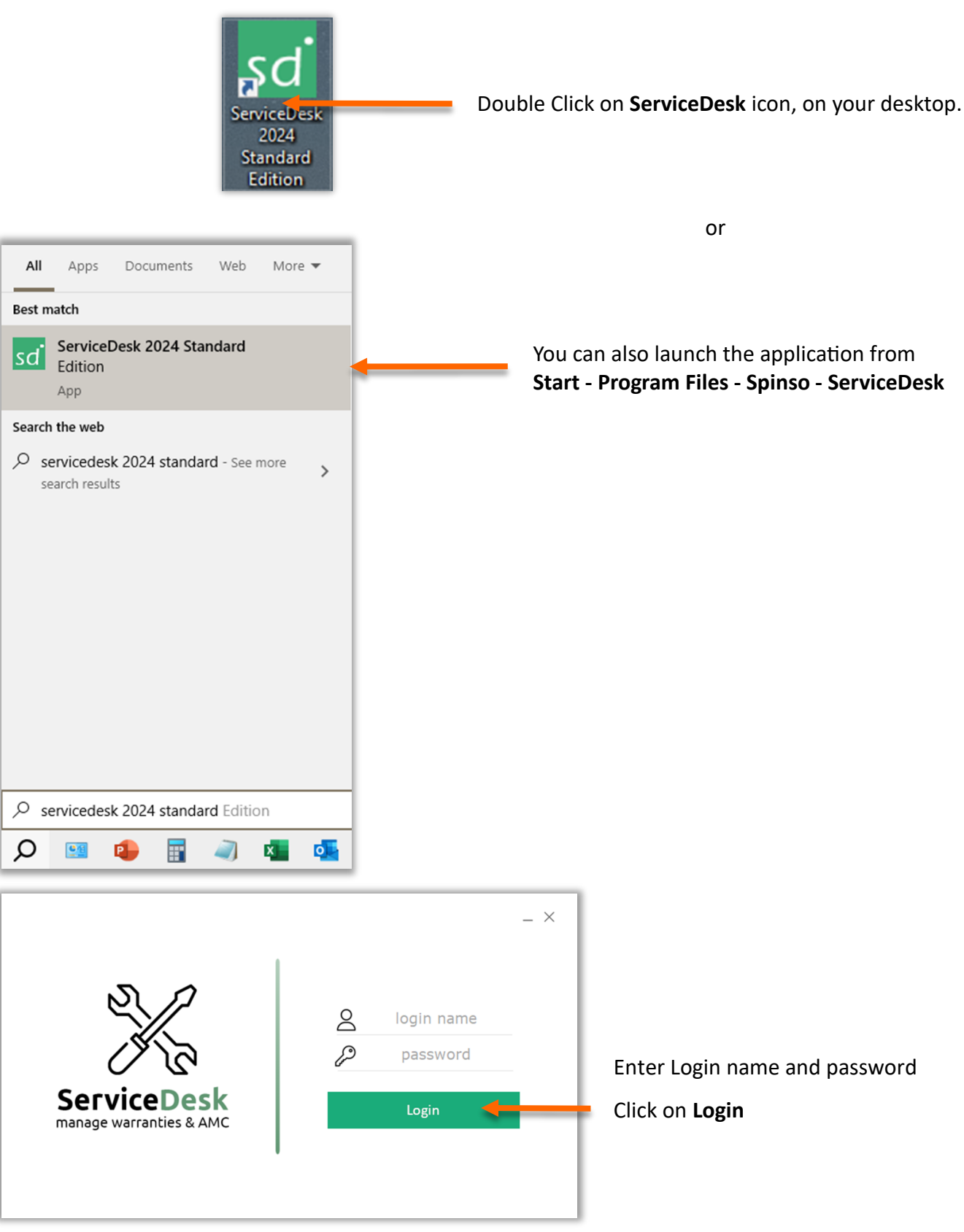

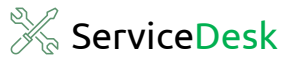

# **3** Go to Complaint Screen

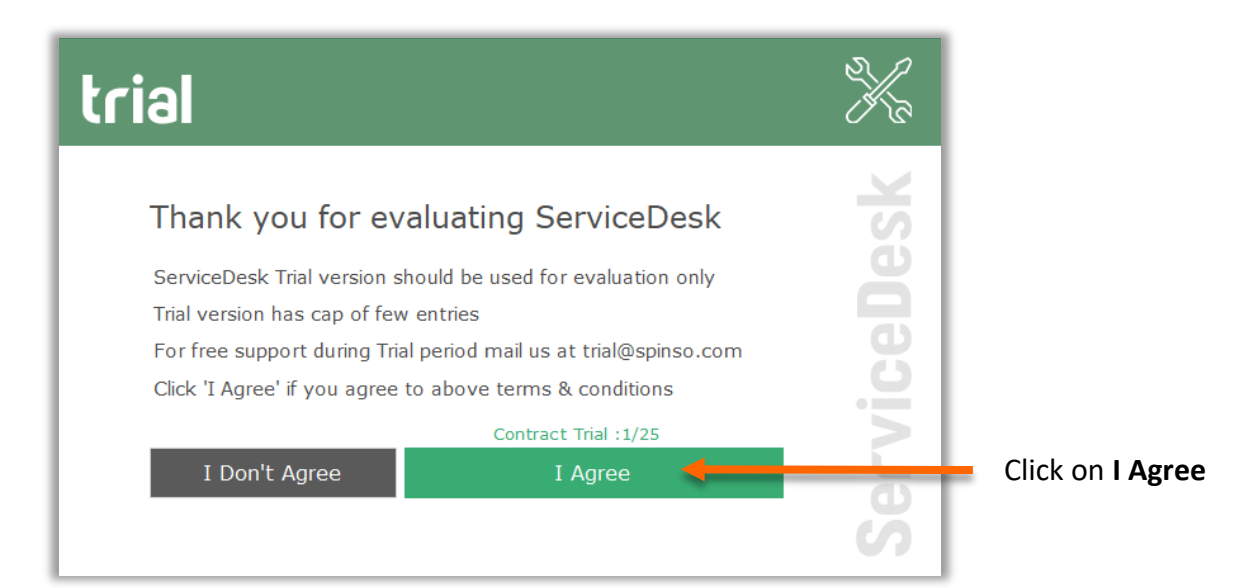

| My | Organization | 1 | Master | Adr | nin | Help | ጸ |
|----|--------------|---|--------|-----|-----|------|---|
|    | Complaint    | • | List   |     |     |      |   |
|    | Contract     |   | Assign | 1   | sh  | hoai | d |
|    | Quotation    |   | Close  |     | 511 | boui | a |
|    | Reports      | × |        |     |     |      |   |
|    |              |   |        |     |     |      |   |
|    |              |   |        |     |     |      |   |
|    |              |   |        |     |     |      |   |

Go to

**Organization > Complaint > Assign** 

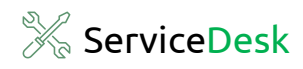

### **Assign Complaints Screen**

| sd Servi | ceDesk Standa           | d 2024 R 1.0 |             |             |          |      |                           |                  |                        |           |                                          |          | ٥        |     |
|----------|-------------------------|--------------|-------------|-------------|----------|------|---------------------------|------------------|------------------------|-----------|------------------------------------------|----------|----------|-----|
| M        | y Organ                 | ization      | Master      | Admin       | Help     | 8    |                           |                  |                        |           |                                          |          | -        | ð × |
| Assigr   | <b>L</b> ≡<br>Complaint | Refresh      | Date filter | Q<br>Search |          |      |                           |                  |                        |           | Organization Assign Cor<br>All Employees | mplaints | ° 🌰      | ×   |
| U        | 1-Assigned (            | Complaints   | ;           |             |          |      |                           |                  |                        |           |                                          | All Cor  | nplaints |     |
|          | complaint No            |              | Date        |             | Contract | t No | Name                      | Contact Person   | Address                | Telephone | Mobile No                                |          | Prod     | u I |
| 1        |                         |              | 07-10-2024  |             |          |      | Maxwell Engineering Works | Mr.Girish Sharma | 102 Pawan Indl Estate, | 278986521 | 9821654578                               |          | CCTV     |     |
|          |                         |              |             |             |          |      |                           |                  |                        |           |                                          |          | >        |     |

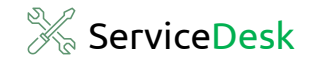

4

**Assigning a Complaint** 

| sd s | erviceDesk Standa<br>My Orgai                       | rd 2024 R 1.0 | )<br>Master | Admin       | Help     | 8  |                           |                  |                        |           |                                         | -       | 0       | ×         |
|------|-----------------------------------------------------|---------------|-------------|-------------|----------|----|---------------------------|------------------|------------------------|-----------|-----------------------------------------|---------|---------|-----------|
| As   | <b>L</b> ≡<br>sign Complaint                        | Refresh       | Date filter | Q<br>Search |          |    |                           |                  |                        |           | Organization Assign Co<br>All Employees | mplaint | ° 🌘     | ×         |
| l r  |                                                     |               |             |             |          |    |                           |                  |                        |           |                                         |         |         |           |
|      | Un-Assigned                                         | Complaint     | S           |             |          |    |                           |                  |                        |           |                                         | All Co  | mplaint | s         |
|      | Complaint No                                        | ).            | Date        |             | Contract | No | Name                      | Contact Person   | Address                | Telephone | Mobile No                               |         | Proc    | <u>lu</u> |
|      | 1                                                   |               | 07-10-2024  |             |          |    | Maxwell Engineering Works | Mr.Girish Sharma | 102 Pawan Indi Estate, | 278986521 | 9821654578                              |         | CCT     | 4         |
|      | Here, we can see the list of unassigned complaints. |               |             |             |          |    |                           |                  |                        |           |                                         |         |         |           |
|      |                                                     |               |             |             |          |    |                           |                  |                        |           |                                         |         |         |           |
|      |                                                     |               |             |             |          |    |                           |                  |                        |           |                                         |         |         |           |
|      |                                                     |               |             |             |          |    |                           |                  |                        |           |                                         |         |         |           |
|      |                                                     |               |             |             |          |    |                           |                  |                        |           |                                         |         |         |           |
|      |                                                     |               |             |             |          |    |                           |                  |                        |           |                                         |         |         |           |
|      |                                                     |               |             |             |          |    |                           |                  |                        |           |                                         |         |         |           |
|      |                                                     |               |             |             |          |    |                           |                  |                        |           |                                         |         |         |           |
|      |                                                     |               |             |             |          |    |                           |                  |                        |           |                                         |         |         |           |
|      | <                                                   |               |             |             |          |    |                           |                  | _                      |           |                                         |         |         | >         |
|      |                                                     |               |             |             |          |    |                           |                  |                        |           |                                         |         |         |           |

| Assian Co |            | Refresh    | Date filter | Q |          |          |      |
|-----------|------------|------------|-------------|---|----------|----------|------|
|           |            |            |             |   |          |          |      |
|           | and and a  | Completet  | _           |   |          |          |      |
| Cor       | nplaint No |            | Date        |   | Contract | No       | Name |
| 1         |            | 07-10-2024 |             |   |          | Manual I |      |

To Assign a complaint to an

employee.

- Select an un-assigned complaint from the list
- Click on Assign Complaint

Assign Details Window will open.

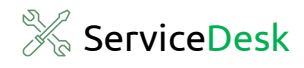

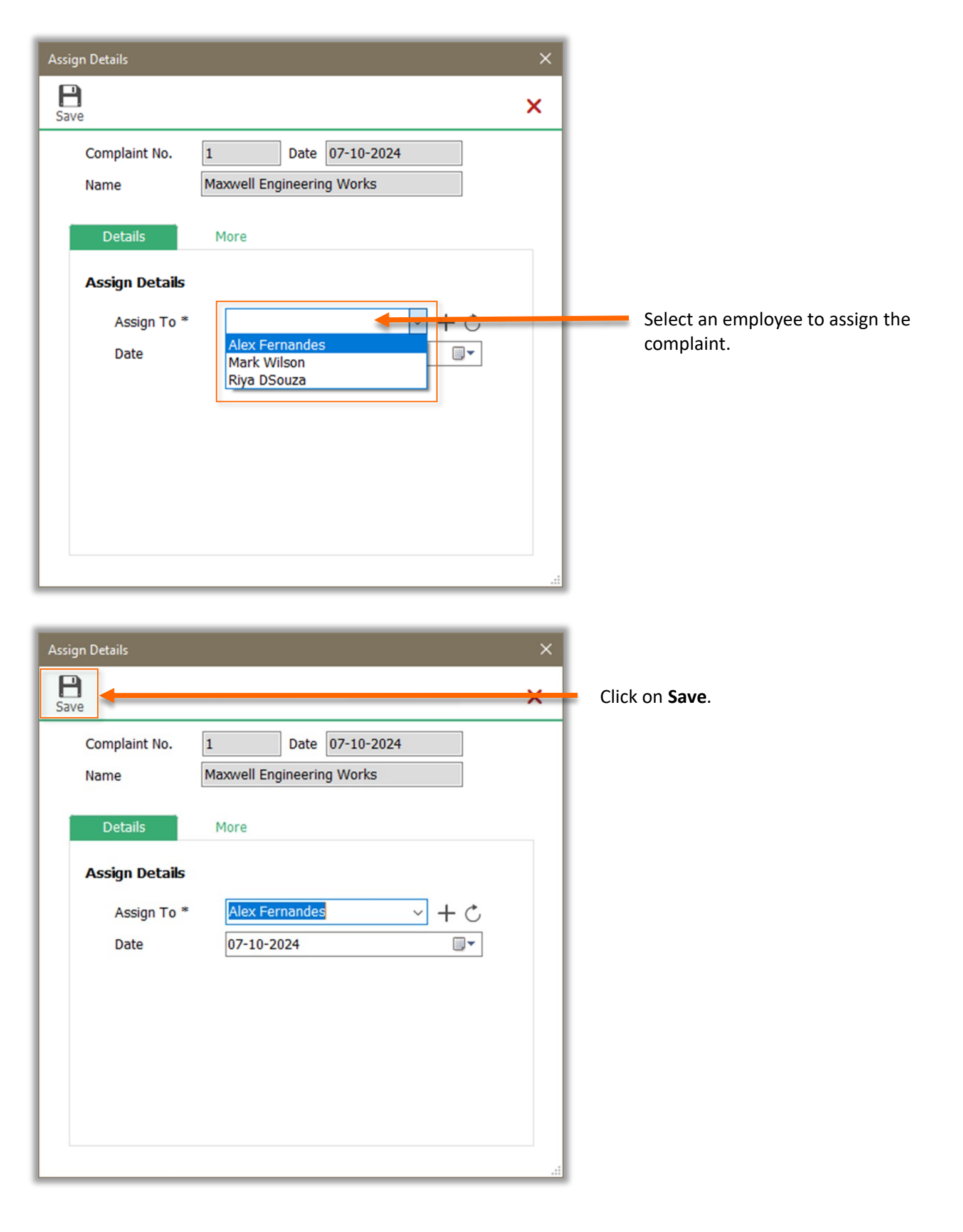

page 7

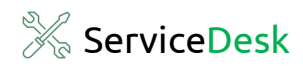

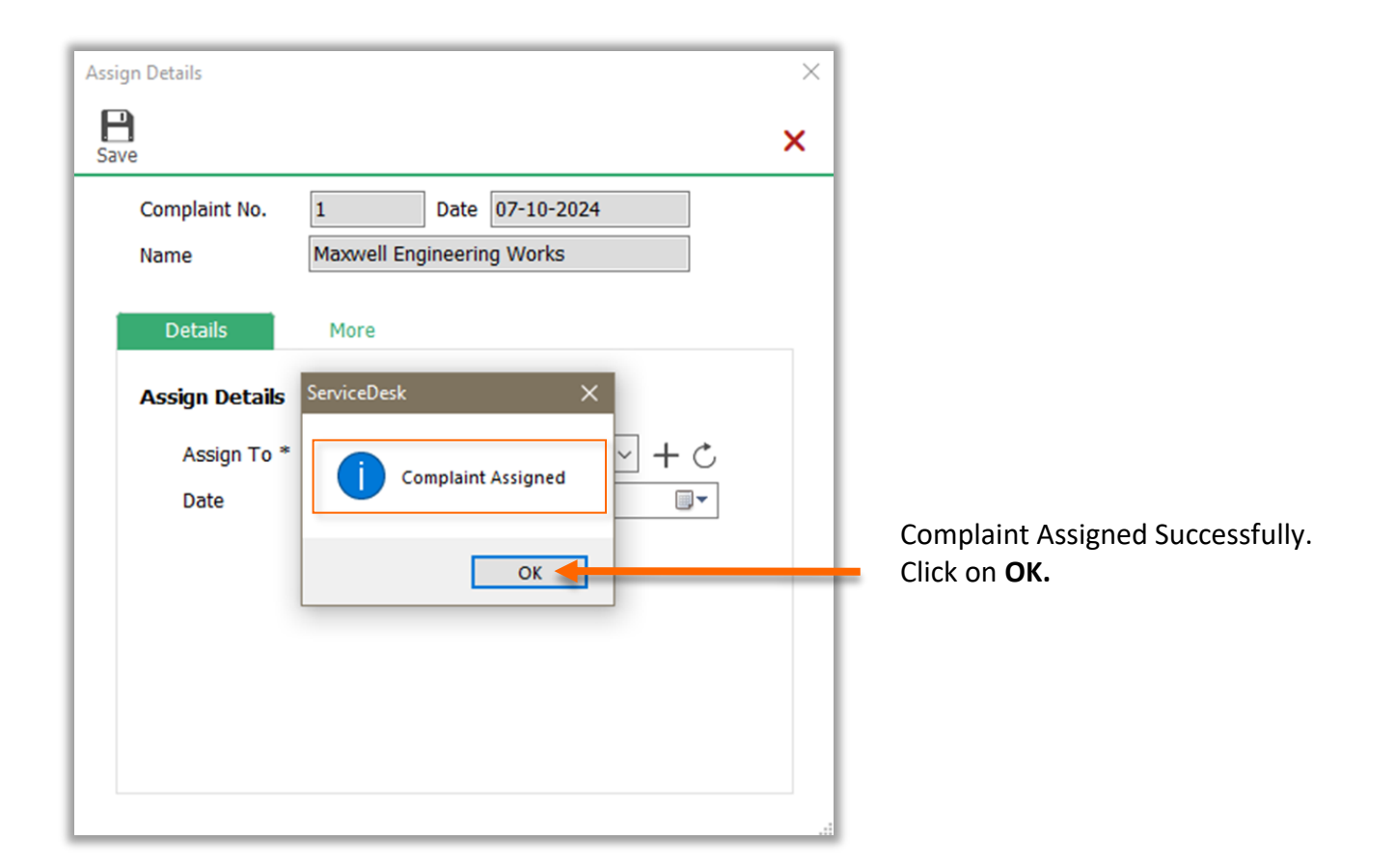

| sd S                                                                                                    | erviceDesk Standa            | rd 2024 R 1.0 |             |             |          |    |      |                |         |           |                                     | ٥          |          |   |
|----------------------------------------------------------------------------------------------------|------------------------------|---------------|-------------|-------------|----------|----|------|----------------|---------|-----------|-------------------------------------|------------|----------|---|
|                                                                                                    | My Orgar                     | nization      | Master      | Admin       | Help     | ዶ  |      |                |         |           |                                     | -          | 8        | × |
| As                                                                                                    | <b>N</b> ≡<br>sign Complaint | Refresh       | Date filter | Q<br>Search |          |    |      |                |         | Organiza  | ation Assign Compl<br>All Employees | aints 🍈    | <b>×</b> |   |
|                                                                                                    |                              |               |             |             |          |    |      |                |         |           |                                     |            |          |   |
|                                                                                                    | Un-Assigned                  | Complaint     | 5           |             |          |    |      |                |         |           | Al                                  | l Complain | its      |   |
|                                                                                                    | Complaint No                 | ).            | Date        |             | Contract | No | Name | Contact Person | Address | Telephone | Mobile No                           | Pro        | odu      |   |
| Once the complaint is assigned that record will be removed from this list.<br>Hence, only unassigned complaints will be shown in this screen. |                              |               |             |             |          |    |      |                |         |           |                                     |            |          |   |
|                                                                                                    | ٢                            |               |             |             |          |    |      |                |         |           |                                     |            | >        |   |

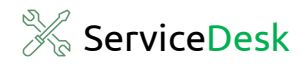

#### Congratulations

You have successfully assigned a Complaint in ServiceDesk Standard.

### **SPINSO**

# Thank you

We hope this was helpful. Kindly Call us or WhatsApp +91.99 201 401 00 for any queries.

We recommend you to see our **How to Close a Complaint** Help file Next.

For more info visit: https://www.spinso.com